# Old Company Name in Catalogs and Other Documents

On April 1<sup>st</sup>, 2010, NEC Electronics Corporation merged with Renesas Technology Corporation, and Renesas Electronics Corporation took over all the business of both companies. Therefore, although the old company name remains in this document, it is a valid Renesas Electronics document. We appreciate your understanding.

Renesas Electronics website: http://www.renesas.com

April 1<sup>st</sup>, 2010 Renesas Electronics Corporation

Issued by: Renesas Electronics Corporation (http://www.renesas.com)

Send any inquiries to http://www.renesas.com/inquiry.

#### Notice

- 1. All information included in this document is current as of the date this document is issued. Such information, however, is subject to change without any prior notice. Before purchasing or using any Renesas Electronics products listed herein, please confirm the latest product information with a Renesas Electronics sales office. Also, please pay regular and careful attention to additional and different information to be disclosed by Renesas Electronics such as that disclosed through our website.
- Renesas Electronics does not assume any liability for infringement of patents, copyrights, or other intellectual property rights of third parties by or arising from the use of Renesas Electronics products or technical information described in this document. No license, express, implied or otherwise, is granted hereby under any patents, copyrights or other intellectual property rights of Renesas Electronics or others.
- 3. You should not alter, modify, copy, or otherwise misappropriate any Renesas Electronics product, whether in whole or in part.
- 4. Descriptions of circuits, software and other related information in this document are provided only to illustrate the operation of semiconductor products and application examples. You are fully responsible for the incorporation of these circuits, software, and information in the design of your equipment. Renesas Electronics assumes no responsibility for any losses incurred by you or third parties arising from the use of these circuits, software, or information.
- 5. When exporting the products or technology described in this document, you should comply with the applicable export control laws and regulations and follow the procedures required by such laws and regulations. You should not use Renesas Electronics products or the technology described in this document for any purpose relating to military applications or use by the military, including but not limited to the development of weapons of mass destruction. Renesas Electronics products and technology may not be used for or incorporated into any products or systems whose manufacture, use, or sale is prohibited under any applicable domestic or foreign laws or regulations.
- 6. Renesas Electronics has used reasonable care in preparing the information included in this document, but Renesas Electronics does not warrant that such information is error free. Renesas Electronics assumes no liability whatsoever for any damages incurred by you resulting from errors in or omissions from the information included herein.
- 7. Renesas Electronics products are classified according to the following three quality grades: "Standard", "High Quality", and "Specific". The recommended applications for each Renesas Electronics product depends on the product's quality grade, as indicated below. You must check the quality grade of each Renesas Electronics product before using it in a particular application. You may not use any Renesas Electronics product for any application categorized as "Specific" without the prior written consent of Renesas Electronics. Further, you may not use any Renesas Electronics. Renesas Electronics shall not be in any way liable for any damages or losses incurred by you or third parties arising from the use of any Renesas Electronics product for an application categorized as "Specific" or for which the product is not intended where you have failed to obtain the prior written consent of Renesas Electronics. The quality grade of each Renesas Electronics product is "Standard" unless otherwise expressly specified in a Renesas Electronics data sheets or data books, etc.
  - "Standard": Computers; office equipment; communications equipment; test and measurement equipment; audio and visual equipment; home electronic appliances; machine tools; personal electronic equipment; and industrial robots.
  - "High Quality": Transportation equipment (automobiles, trains, ships, etc.); traffic control systems; anti-disaster systems; anticrime systems; safety equipment; and medical equipment not specifically designed for life support.
  - "Specific": Aircraft; aerospace equipment; submersible repeaters; nuclear reactor control systems; medical equipment or systems for life support (e.g. artificial life support devices or systems), surgical implantations, or healthcare intervention (e.g. excision, etc.), and any other applications or purposes that pose a direct threat to human life.
- 8. You should use the Renesas Electronics products described in this document within the range specified by Renesas Electronics, especially with respect to the maximum rating, operating supply voltage range, movement power voltage range, heat radiation characteristics, installation and other product characteristics. Renesas Electronics shall have no liability for malfunctions or damages arising out of the use of Renesas Electronics products beyond such specified ranges.
- 9. Although Renesas Electronics endeavors to improve the quality and reliability of its products, semiconductor products have specific characteristics such as the occurrence of failure at a certain rate and malfunctions under certain use conditions. Further, Renesas Electronics products are not subject to radiation resistance design. Please be sure to implement safety measures to guard them against the possibility of physical injury, and injury or damage caused by fire in the event of the failure of a Renesas Electronics product, such as safety design for hardware and software including but not limited to redundancy, fire control and malfunction prevention, appropriate treatment for aging degradation or any other appropriate measures. Because the evaluation of microcomputer software alone is very difficult, please evaluate the safety of the final products or system manufactured by you.
- 10. Please contact a Renesas Electronics sales office for details as to environmental matters such as the environmental compatibility of each Renesas Electronics product. Please use Renesas Electronics products in compliance with all applicable laws and regulations that regulate the inclusion or use of controlled substances, including without limitation, the EU RoHS Directive. Renesas Electronics assumes no liability for damages or losses occurring as a result of your noncompliance with applicable laws and regulations.
- 11. This document may not be reproduced or duplicated, in any form, in whole or in part, without prior written consent of Renesas Electronics.
- 12. Please contact a Renesas Electronics sales office if you have any questions regarding the information contained in this document or Renesas Electronics products, or if you have any other inquiries.
- (Note 1) "Renesas Electronics" as used in this document means Renesas Electronics Corporation and also includes its majorityowned subsidiaries.
- (Note 2) "Renesas Electronics product(s)" means any product developed or manufactured by or for Renesas Electronics.

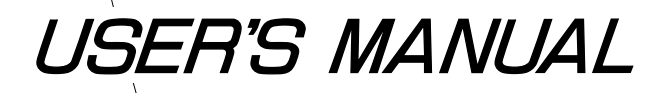

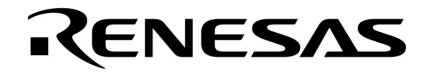

# EP-753304DU-R

# **EMULATION PROBE**

The export of this product from Japan is prohibited without governmental license. To export or re-export this product from a country other than Japan may also be prohibited without a license from that country. Please call an NEC sales representative.

The information in this document is subject to change without notice.

No part of this document may be copied or reproduced in any form or by any means without the prior written consent of NEC Corporation. NEC Corporation assumes no responsibility for any errors which may appear in this document.

NEC Corporation does not assume any liability for infringement of patents, copyrights or other intellectual property rights of third parties by or arising from use of a device described herein or any other liability arising from use of such device. No license, either express, implied or otherwise, is granted under any patents, copyrights or other intellectual property rights of NEC Corporation or of others.

M7A 94.11

# **Regional Information**

Some information contained in this document may vary from country to country. Before using any NEC product in your application, please contact the NEC office in your country to obtain a list of authorized representatives and distributors. They will verify:

- · Device availability
- Ordering information
- Product release schedule
- · Availability of related technical literature
- Development environment specifications (for example, specifications for third-party tools and components, host computers, power plugs, AC supply voltages, and so forth)
- Network requirements

In addition, trademarks, registered trademarks, export restrictions, and other legal issues may also vary from country to country.

#### **NEC Electronics Inc. (U.S.)**

Santa Clara, California Tel: 800-366-9782 Fax: 800-729-9288

#### NEC Electronics (Germany) GmbH

Duesseldorf, Germany Tel: 0211-65 03 02 Fax: 0211-65 03 490

#### NEC Electronics (UK) Ltd.

Milton Keynes, UK Tel: 01908-691-133 Fax: 01908-670-290

#### NEC Electronics Italiana s.r.1.

Milano, Italy Tel: 02-66 75 41 Fax: 02-66 75 42 99 NEC Electronics (Germany) GmbH Benelux Office Eindhoven, The Netherlands Tel: 040-2445845 Fax: 040-2444580

NEC Electronics (France) S.A. Velizy-Villacoublay, France Tel: 01-30-67 58 00 Fax: 01-30-67 58 99

NEC Electronics (France) S.A. Spain Office Madrid, Spain Tel: 01-504-2787 Fax: 01-504-2860

#### NEC Electronics (Germany) GmbH

Scandinavia Office Taeby, Sweden Tel: 08-63 80 820 Fax: 08-63 80 388 **NEC Electronics Hong Kong Ltd.** Hong Kong Tel: 2886-9318 Fax: 2886-9022/9044

NEC Electronics Hong Kong Ltd. Seoul Branch Seoul, Korea Tel: 02-528-0303 Fax: 02-528-4411

NEC Electronics Singapore Pte. Ltd. United Square, Singapore 1130 Tel: 253-8311 Fax: 250-3583

NEC Electronics Taiwan Ltd. Taipei, Taiwan Tel: 02-719-2377 Fax: 02-719-5951

**NEC do Brasil S.A.** Sao Paulo-SP, Brasil Tel: 011-889-1680 Fax: 011-889-1689

### PREFACE

Phase-out/Discontinued

#### **Intended Readership**

This manual is intended for users performing debugging on the  $\mu$ PD753304 using the IE-75001-R + IE-75300-R-EM and EP-753304DU-R.

**Remark** The IE-75001-R is a product equivalent to the IE-75000-R (maintenance product) with the IE-75000-R-EM removed. The IE-75000-R can be substituted for the IE-75001-R. In this case, replace the IE-75000-R-EM incorporated in the IE-75000-R with the IE-75300-R-EM.

#### Purpose

This manual provides an understanding of the method for connecting the EP-75304DU-R to the IE-75001-R + IE-75300-R-EM and methods for setting mask options.

#### Organization

The contents of this manual can be roughly divided under the following general headings.

General description Methods for connecting this product Methods for setting mask options

#### **Using this Manual**

Before reading this manual, be sure to read the manual for the IE-75001-R or IE-75300-R-EM and get a thorough understanding of the configuration and functions of the debugging system.

When using the IE-75000-R as an in-circuit emulator, "IE-75001-R" should be read as "IE-75000-R". Unless otherwise specified, "IE-75001-R" means "IE-75001-R + IE-75300-R-EM".

- To understand general EP-753304DU-R functions and connection methods:
- $\rightarrow$  Read this manual in the order of the table of contents.
- To understand the operating environment, configuration and object devices:
- $\rightarrow$  Read CHAPTER 1 GENERAL DESCRIPTION.
- To understand the connection method in detail:
- $\rightarrow$  Read CHAPTER 2 CONNECTIONS.
- To understand the mask option setting method:
- $\rightarrow$  Read CHAPTER 3 SETTING MASK OPTIONS.

#### Legend

Note: Explains important points in the text. Caution: Contains important information that is of special importance. Remark: Provides supplementary explanations.

#### **Related Documents**

- IE-75000-R/IE-75001-R User's Manual (Document No.: EEU-1416)
- IE-75300-R-EM User's Manual (Document No.: UII354E)

#### **Confirmation of Package Contents**

The following items are included in the EP-753304DU-R packing box. Check the items carefully. If any item is missing or damaged, be sure to contact an NEC sales representative or an authorized dealer.

**Phase-out/Discontinued** 

| Emulation Probe                                   | 1 |
|---------------------------------------------------|---|
| Adaptor Board                                     | 1 |
| <ul> <li>User's Manual (This Manual)</li> </ul>   | 1 |
| <ul> <li>Spacer (with 2 screws) Note 1</li> </ul> | 1 |
| <ul> <li>Installation Screws Note 2</li> </ul>    | 2 |
|                                                   |   |

**Notes 1.** Used to connect the adapter board and the IE-75000-R-EM.

 $\ensuremath{\textbf{2.}}$  Used to connect the emulation probe and the IE-75001-R.

# CONTENTS

| CHAPTER 1 GENERAL DESCRIPTION                     | 1  |
|---------------------------------------------------|----|
| 1.1 Operating Environment                         | 1  |
| 1.2 Configuration                                 | 2  |
| 1.3 Target Devices                                | 4  |
|                                                   |    |
| CHAPTER 2 CONNECTIONS                             | 5  |
| 2.1 Connection of IE-75001-R and Target System    | 5  |
| 2.2 Power ON and OFF Sequence                     | 11 |
| 2.3 Removing Emulation Probe from Target System   | 12 |
|                                                   |    |
| CHAPTER 3 SETTING PORT 3                          | 13 |
|                                                   |    |
| CHAPTER 4 MASK OPTION SETTING                     | 15 |
| 4.1 Pull-up Setting of RESET Signal               | 15 |
| 4.2 LCD Drive Divide Registors Setting            | 16 |
|                                                   |    |
| APPENDIX EMULATION PROBE PIN CORRESPONDENCE TABLE | 17 |

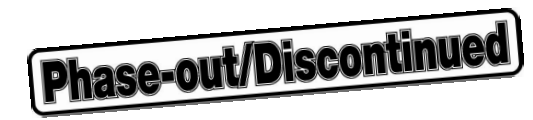

[MEMO]

### **CHAPTER 1 GENERAL DESCRIPTION**

This chapter gives an outline of the EP-753304DU.

#### 1.1 Operating Environment

The EP-753304DU-R is a probe set designed for connection with the IE-75001-R and the target system. By using the EP-753304DU-R in such connections, a debugging environment for the  $\mu$ PD753304 is created, making comprehensive debugging of the target system hardware and software possible. See **CHAPTER 2 CONNECTIONS** for concerning concrete connection methods.

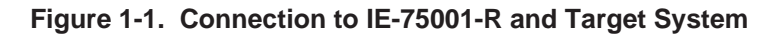

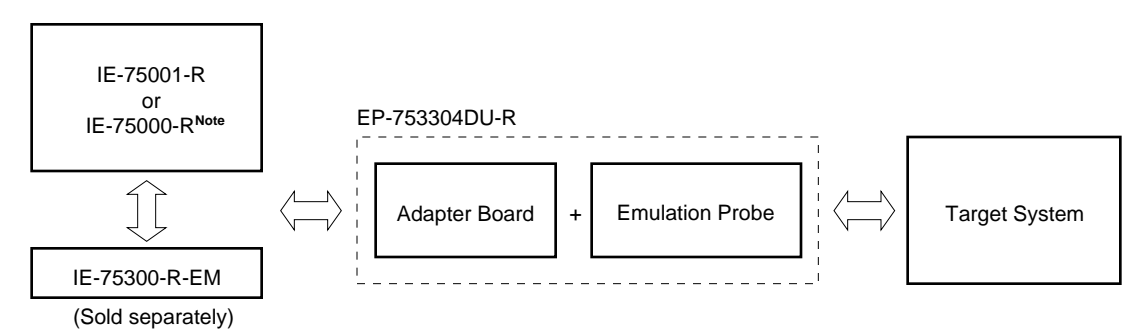

Note Replace the IE-75000-R-EM incorporated in the IE-75000-R with the IE-75300-R-EM.

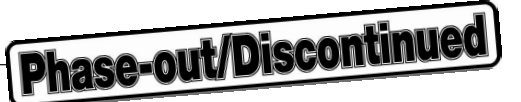

### 1.2 Configuration

The EP-753304DU-R is a set consisting of an emulation probe and an adapter board.

#### (1) Emulation probe

The emulation probe is configured from the following 3 components.

#### • 42-pin shrink DIP probe

Connects the IE-75001-R and the target system.

#### • Ground clip

Connects to the target system's GND. The ground clip makes the GND potential of the IE-75001-R and the target system the same, and protects the system against static electricity and noise.

#### • External sense clips

Consists of 8 sense clips. These clips are used to monitor the IC pin voltage level of the target system.

#### (2) Adapter board

The adapter board is used to connect the emulation probe and the emulation board (IE-75300-R-EM). The adapter board also includes functions to set mask options. For details, see **CHAPTER 3 SETTING MASK OPTIONS**.

Figure 1-2. Emulation Probe

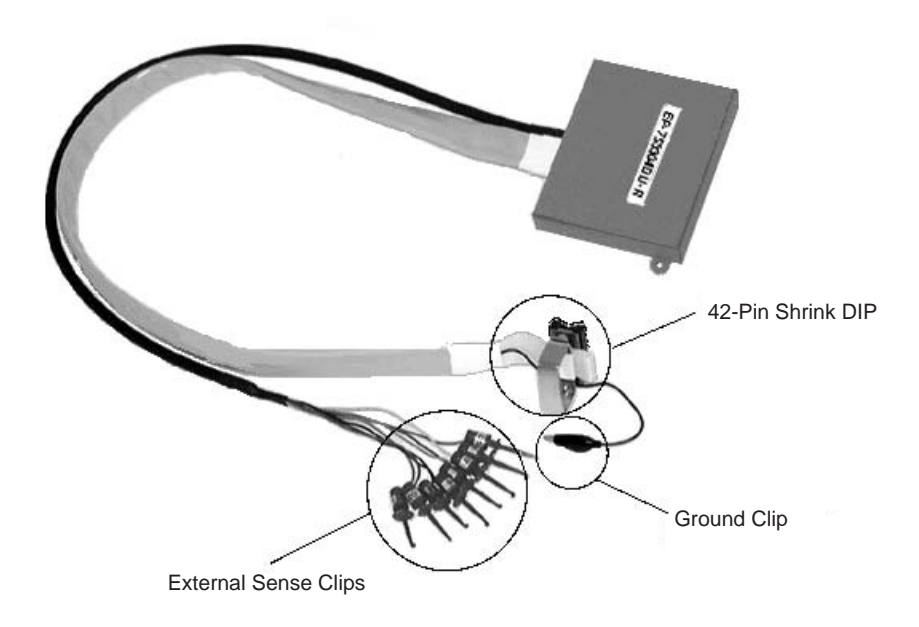

Figure 1-3. Adapter Board

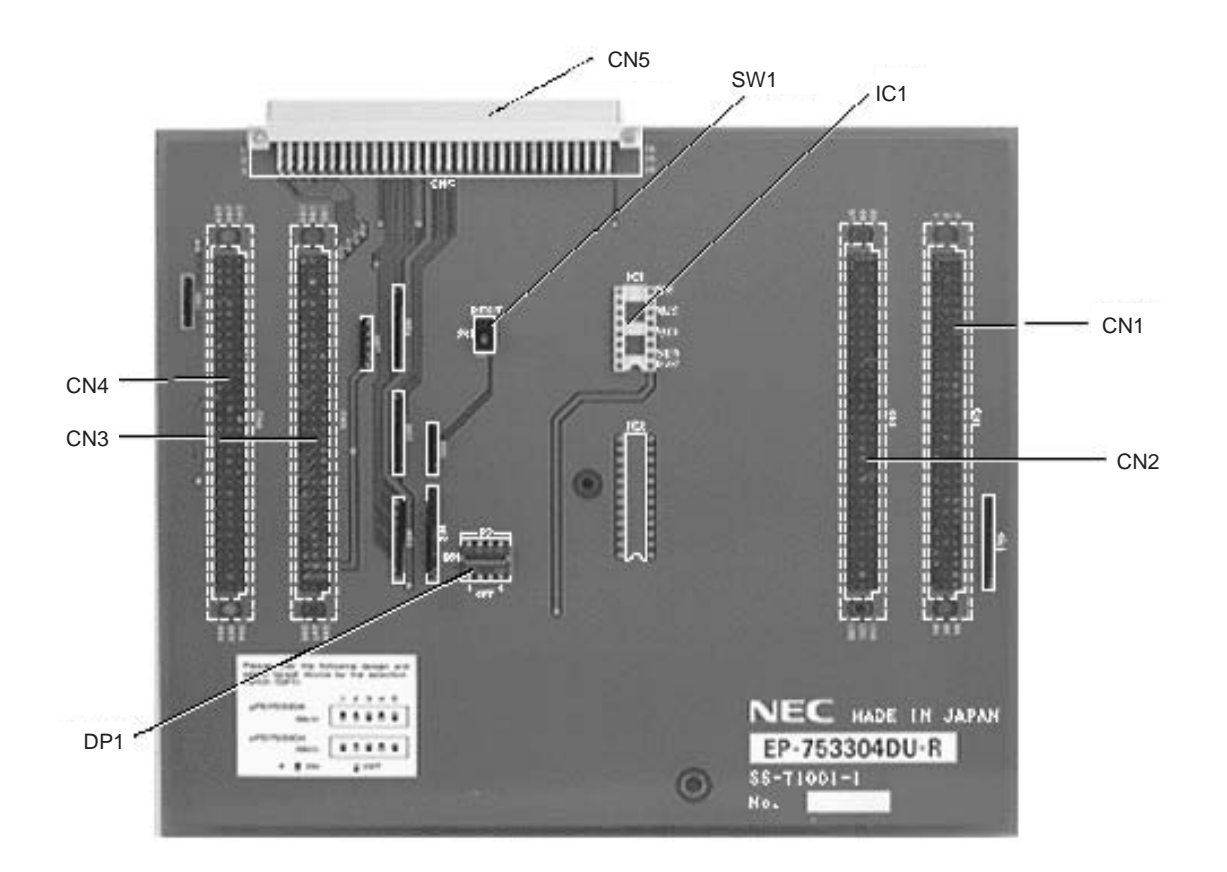

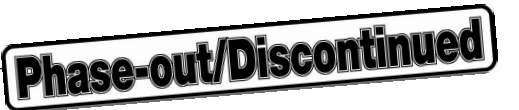

## 1.3 Target Devices

The EP-753304DU-R is used in emulation of the following target devices (as of November 1996).

• μPD753304DU<sup>Note</sup>

Note Under development

Caution The  $\mu$ PD753304DU is ES version Bare chips are available for mass-production.

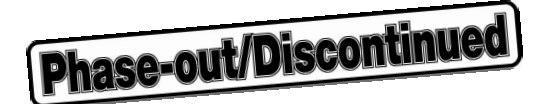

### **CHAPTER 2 CONNECTIONS**

This chapter explains the procedures for connecting the EP-753304DU-R, switching on/off its power, and disconnecting the emulation probe from the target system of the EP-753304DU-R.

#### 2.1 Connection of IE-75001-R and Target System

The connection procedure is outlined as follows.

- (1) Connecting the IE-75300-R-EM and the adapter board
- (2) Connecting the IE-75001-R and the emulation probe
- (3) Connecting the emulation probe and the target system
- (4) Connecting the external sense clips (if external sense clips are used)
- (5) Switching on the power

Next, the details of each item in the connection procedure are explained.

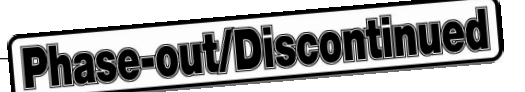

#### (1) Connecting IE-75300-R-EM and adapter board

Connect the adapter board to the IE-75300-R-EM.

- <1> While placing a spacer between the IE-75300-R-EM and the adapter board, connect the connectors CN1 to CN4 of the IE-75300-R-EM and the connectors CN1 to CN4 of the adapter board.
- <2> Fasten the spacer between the IE-75300-R-EM and the adapter board using the spacer installation screws.
- <3> Switch off the power of the IE-75001-R.
- <4> Take off the 6 screws on the top of the IE-75001-R unit, then open the unit's top cover.
- <5> Pull the card pullers on both ends of the board forward and pull out the IE-75000-R-BKNote.
- <6> Screw the IE-75300-R-EM to the IE-75000-R-BK together.
- <7> Replace the IE-75000-R-BK screwed together with the IE-75300-R-EM to the original position of the IE-75001-R.
  - Note In the case of the IE-75000-R, the IE-75000-R-EM and the IE-75000-R-BK are installed screwed together. Therefore, pull out the IE-75000-R-BK from the main unit in the above sequence <3>→<4>→<5>, remove the screws and pull off the IE-75000-R-EM before following steps <1>→<2>→<6>→<7>.

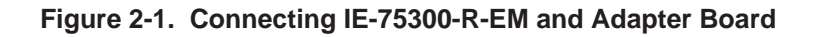

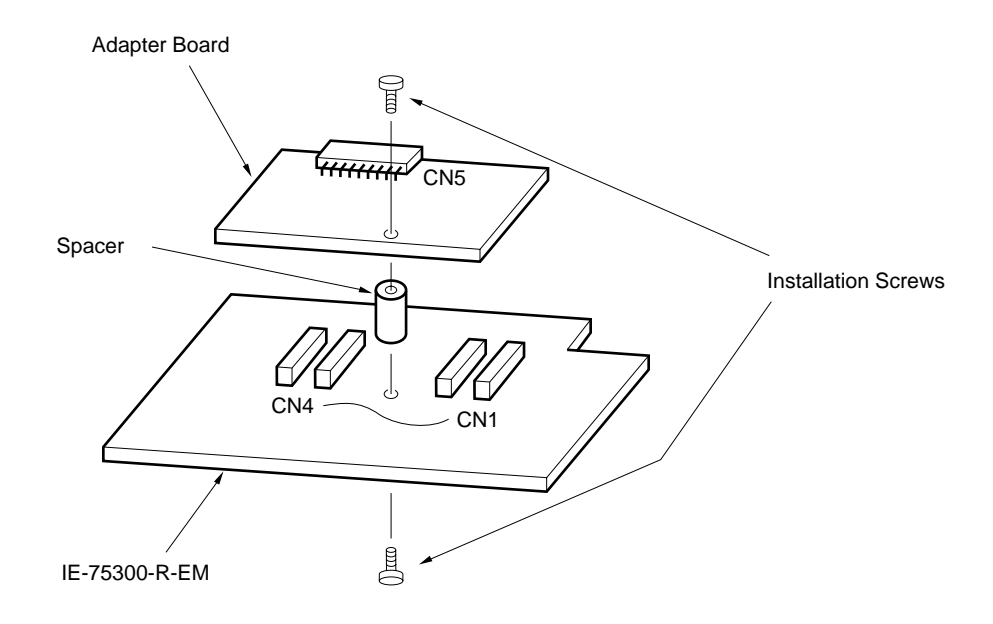

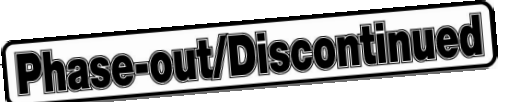

#### (2) Connecting IE-75001-R and emulation probe

- <1> Connect the emulation probe to the emulation probe DIN connector (CN5 of the adapter board) on the top of the IE-75001-R.
- <2> After connection, be sure to fasten the emulation probe to the IE-75001-R with the installation screws provided.

Figure 2-2. Connecting IE-75001-R and Emulation Probe

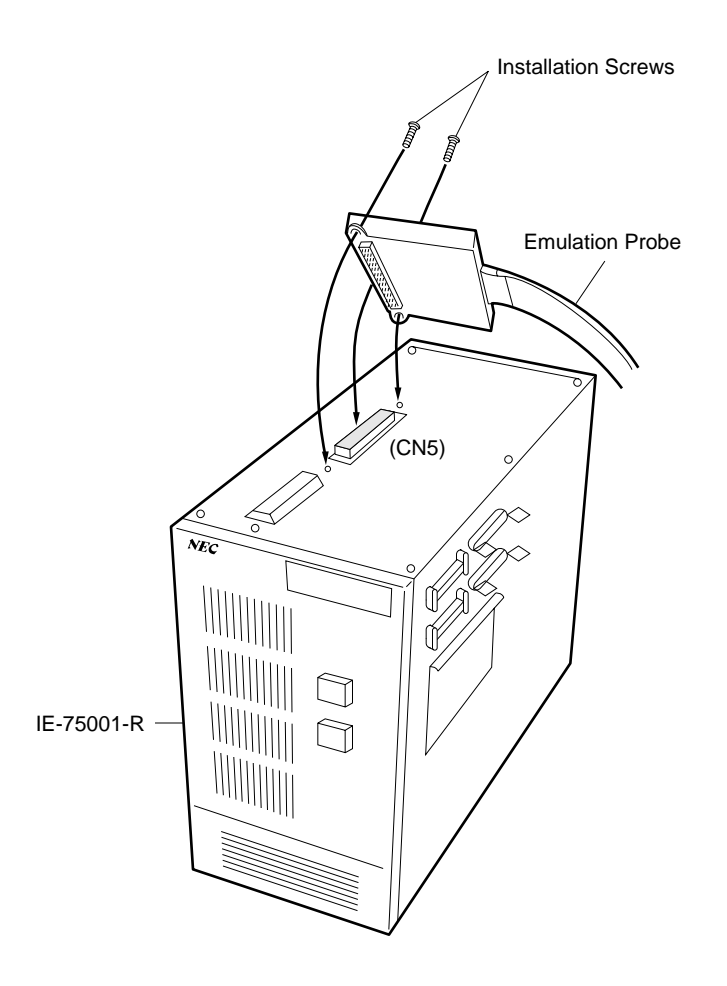

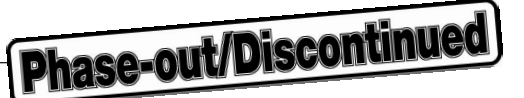

#### (3) Connecting emulation probe and target system

Connect the emulation probe to the target system by the following procedure.

Cautions 1. Before connecting the emulation probe to the target system, be sure to connect the ground clip first. Otherwise, the IE-75001-R could be damaged by static electricity, etc.

- 2. When making connections, be careful not to reverse the pins. If connections are incorrect, this could damage the IE-75001-R.
- <1> Switch off the power of the target system.
- <2> Solder the shrink DIP socket to the target system.
- <3> Connect the emulation probe's ground clip to the ground (GND) pin of the target system.
- <4> Align the No. 1 pin of the 42-pin shrink DIP at the end of the emulation probe with that of the shrink DIP socket of <2> soldered into the target system, then insert the emulation probe.

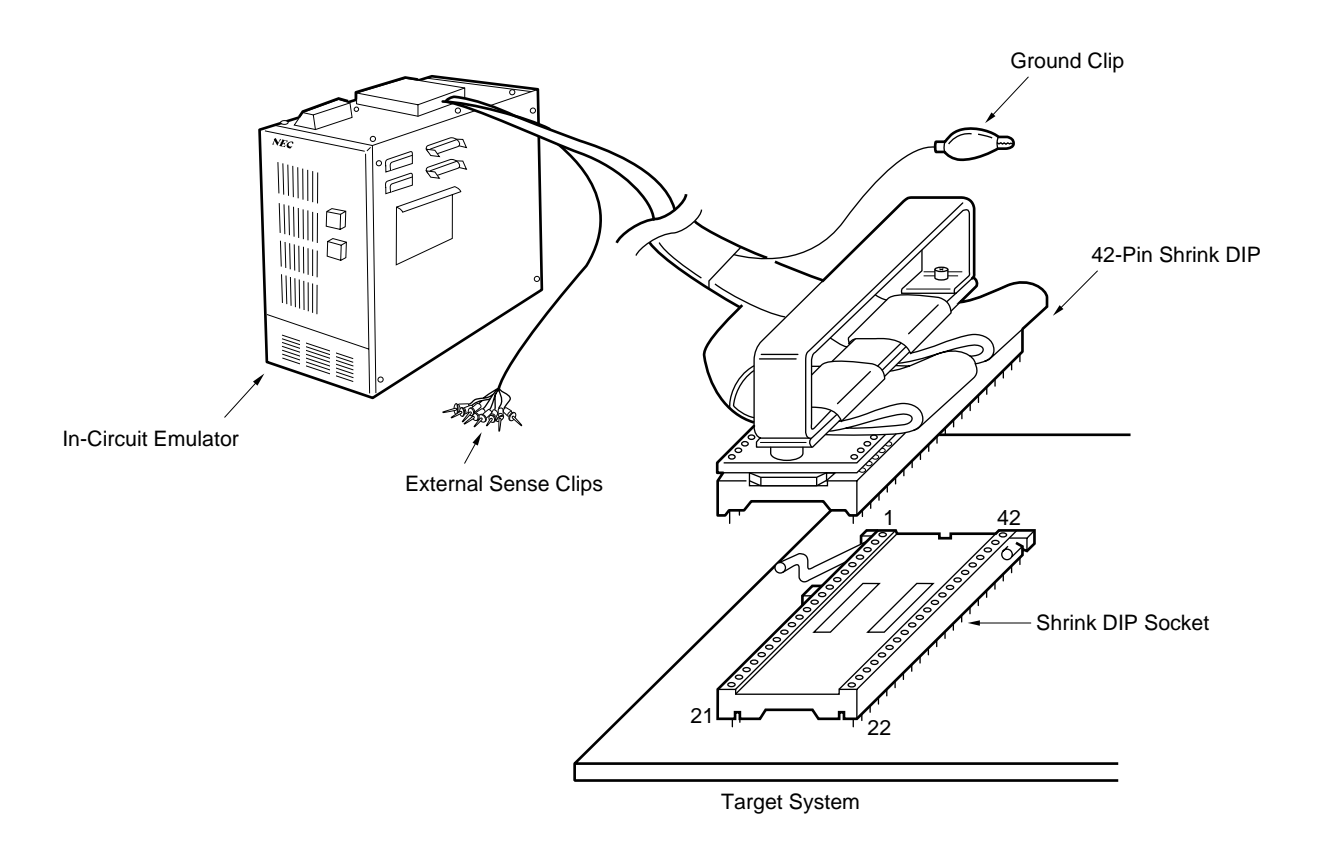

Figure 2-3. 42-Pin Shrink DIP Emulation Probe Connection

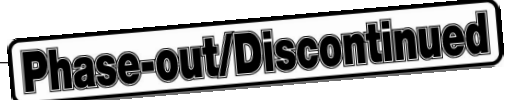

#### (4) Connecting external sense clip

The emulation probe is provided with 8 external sense clips which can trace hardware signals on the target system in real time.

Since the external sense clips are directly connected to the input buffer HCT244 inside the in-circuit emulator unit, they have TTL level inputs.

The 8 external sense clips are normally input signal lines. However, by setting the OUT command on the in-circuit emulator, the signal line of external sense clip 1 can be used as an external trigger output signal line in the case of an event (see the in-circuit emulator manual for details).

- Cautions 1. Connect the external sense clip to a TTL level signal line only. Otherwise, it will not detect the high level and low level accurately. Also, depending on the voltage level, the IE-75001-R's sensor could be damaged.
  - 2. Before using external sense clip 1 as an external trigger output, ensure that external sense clip 1 is not connected to the signal output line, otherwise a fault may result.

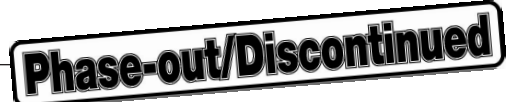

Connect the external sense clip by the following procedure if it is used.

- <1> Switch off the power of the target system first, then that of the IE-75001-R.
- <2> Install the IC clip (commercially available) on the IC which is to be traced in the target system.
- <3> Connect the external sense clip to the IC clip installed.
- <4> Switch on the power to the IE-75001-R first, then that of the target system.

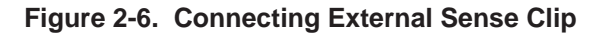

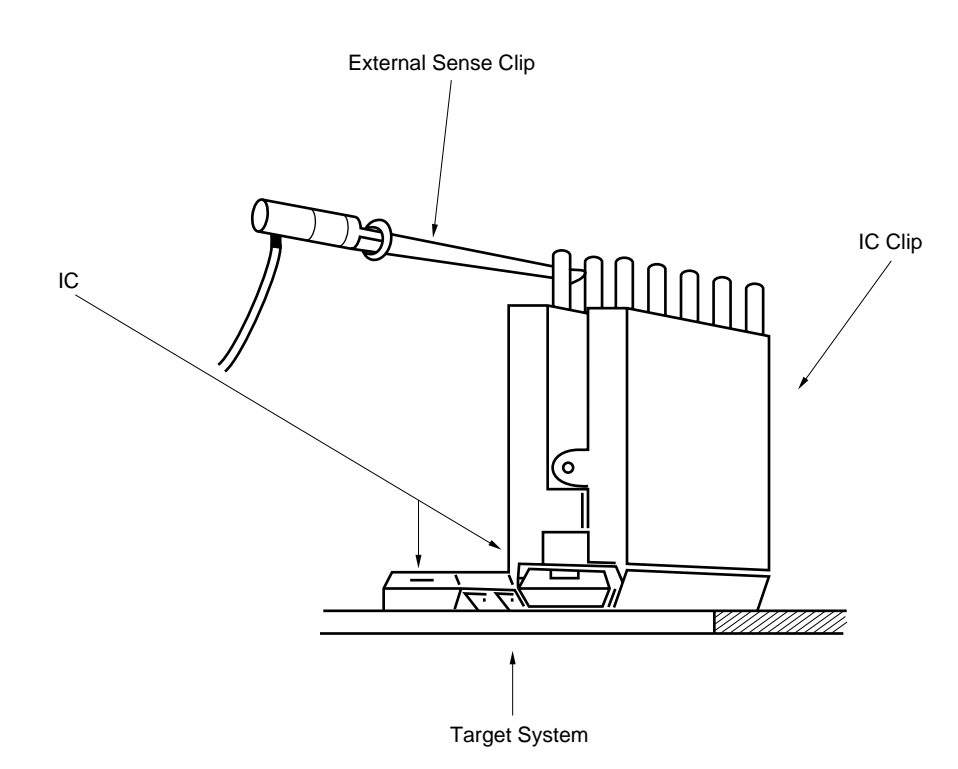

**Remark** If an external sense clip is connected, be sure to use an IC clip insofar as possible. This helps prevent faulty contact and improves operability.

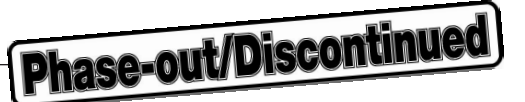

### 2.2 Power ON and OFF Sequence

After the connection of the emulation probe to the target system has been completed, switch on the power. The sequence for switching the power on/off is shown below.

# Caution Be sure to follow the correct sequence for switching the power ON and OFF. Otherwise, the IE-75001-R could be damaged.

- (1) If the IE-75001-R is connected to the target system
  - Power ON sequence
     <1> Switch on the power of the IE-75001-R.
     <2> Switch on the power of the target system.
  - Power OFF sequence
     <1> Switch off the power of the target system.
     <2> Switch off the power of the IE-75001-R.

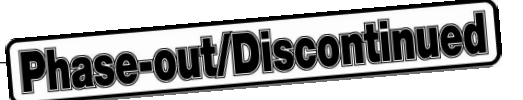

### 2.3 Removing Emulation Probe from Target System

Remove the emulation probe from the target system by the following procedure.

- <1> Switch off the power of the target system.
- <2> Switch off the power of the IE-75001-R.
- <3> Lift the shrink DIP socket lever.
- <4> Pull out vertically the extractor at the end of the emulation probe, and remove the emulation probe from the shrink DIP socket.

Figure 2-7. 42-Pin Shrink DIP Emulation Probe Removal

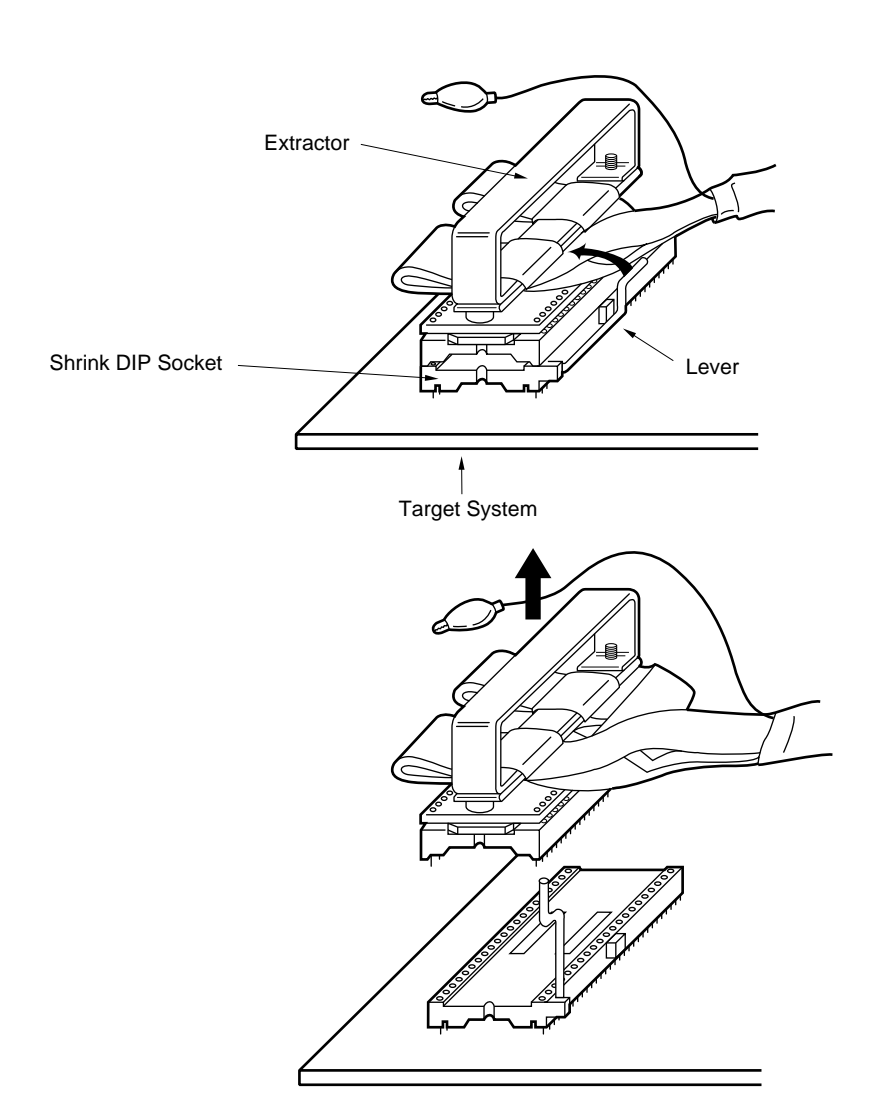

## CHAPTER 3 SETTING PORT 3

The DP1 switch on the adapter board is for the port 3 setting. When these switches are ON, pull-up resistors<sup>Note 1</sup> (47 k $\Omega$ ) or pull-down resistors<sup>Note 2</sup> (47 k $\Omega$ ) are connected.

At shipping, the DP1 switches are set in the OFF position.

Notes 1. P33 2. P30 to P32

Caution Regarding port 3, the setting method for the adapter board and devices differs. The pull-up resistor and the pull-down resistor are set by the DP1 switch.

| Figure 3-1. | DP1 | Switch | Arrangement | Diagram |
|-------------|-----|--------|-------------|---------|
|-------------|-----|--------|-------------|---------|

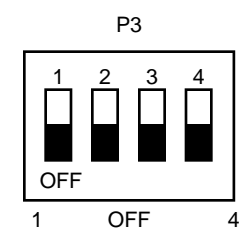

SW • bit Signal Name

 $DP1 - 1 \rightarrow P30$  $-2 \rightarrow P31$  $-3 \rightarrow P32$  $-4 \rightarrow P33$ 

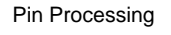

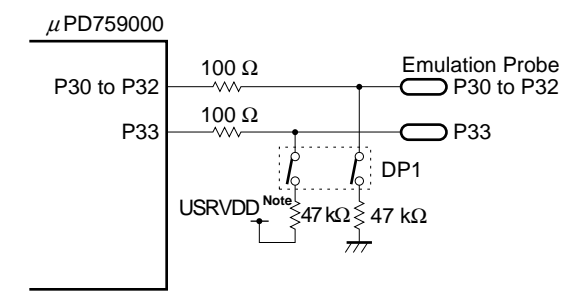

Note The same potential voltage of user VDD generated in IE.

Phase-out/Discontinued

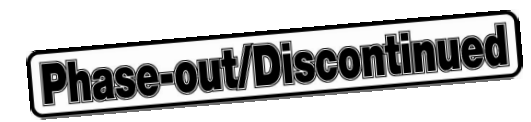

[MEMO]

## **CHAPTER 4 MASK OPTION SETTING**

## 4.1 Pull-up Setting of RESET Signal

SW1 of the adapter board is a pull-up setting switch of the RESET signal. This switch is set to RESET, pull-up resistor (47 k $\Omega$ ) is connected. At shipping, the switch is set to lower side (OFF).

#### Figure 4-1. SW1 Setting

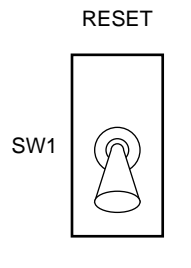

```
OFF
```

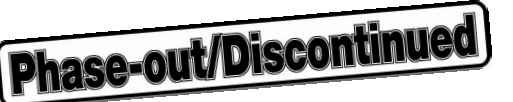

# 4.2 LCD Drive Divide Registors Setting

The IC socket (IC1) of the adapter board is a socket for setting the LCD drive divide resistors which can be set using the mask option.

When set the LCD drive, divide resistors mount the resistors to a part holder, and insert the part holder in the IC socket (refer to Figure 4-2).

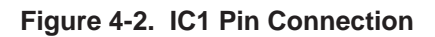

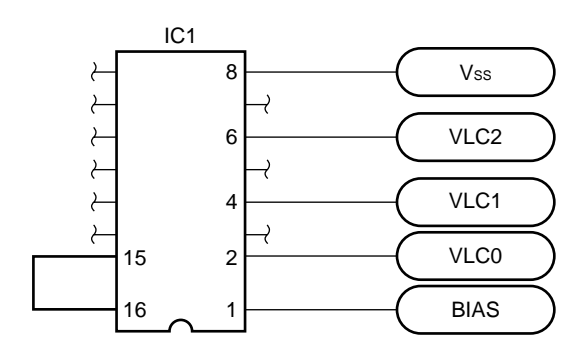

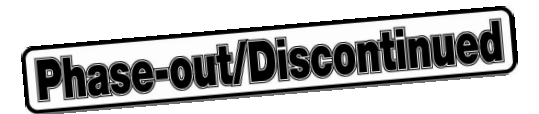

# APPENDIX EMULATION PROBE PIN CORRESPONDENCE TABLE

|                |                    |                |                |                    |                |                |                    | (1/2)          |
|----------------|--------------------|----------------|----------------|--------------------|----------------|----------------|--------------------|----------------|
| CN5<br>Pin No. | Emulation<br>Probe | Signal<br>Name | CN5<br>Pin No. | Emulation<br>Probe | Signal<br>Name | CN5<br>Pin No. | Emulation<br>Probe | Signal<br>Name |
| 1              | GND                | GND            | 25             | NC                 | NC             | 49             | 7                  | P82/S21        |
| 2              | GND                | GND            | 26             |                    |                | 50             | 8                  | P83/S20        |
| 3              | EXT0               | EXT0           | 27             |                    |                | 51             | 9                  | S19            |
| 4              | EXT1               | EXT1           | 28             |                    |                | 52             | 10                 | S18            |
| 5              | EXT2               | EXT2           | 29             |                    |                | 53             | NC                 | NC             |
| 6              | EXT3               | EXT3           | 30             |                    |                | 54             |                    |                |
| 7              | EXT4               | EXT4           | 31             |                    |                | 55             |                    |                |
| 8              | EXT5               | EXT5           | 32             | 32                 | COM3           | 56             |                    |                |
| 9              | EXT6               | EXT6           | 33             | 33                 | RESET          | 57             |                    |                |
| 10             | EXT7               | EXT7           | 34             | 34                 | P30/PCL        | 58             |                    |                |
| 11             | NC                 | NC             | 35             | 35                 | P31/BUZ        | 59             |                    |                |
| 12             |                    |                | 36             | 36                 | P32            | 60             |                    |                |
| 13             |                    |                | 37             | 37                 | P33            | 61             |                    |                |
| 14             |                    |                | 38             | 38                 | P100           | 62             |                    |                |
| 15             |                    |                | 39             | 39                 | P101           | 63             |                    |                |
| 16             |                    |                | 40             | 40                 | P102           | 64             |                    |                |
| 17             |                    |                | 41             | 41                 | P103/INT1      | 65             |                    |                |
| 18             |                    |                | 42             | 42                 | Vss            | 66             |                    |                |
| 19             |                    |                | 43             | 1                  | CL2            | 67             |                    |                |
| 20             |                    |                | 44             | 2                  | CL1            | 68             |                    |                |
| 21             |                    |                | 45             | 3                  | Vdd            | 69             |                    |                |
| 22             |                    |                | 46             | 4                  | IC             | 70             |                    |                |
| 23             |                    |                | 47             | 5                  | P80/S23        | 71             |                    |                |
| 24             |                    |                | 48             | 6                  | P81/S22        | 72             |                    |                |

Remarks 1. If the IE-75001-R is used, the emulation probe is connected to it using the CN5 connector.2. Symbols and numbers in the Emulation Probe column mean the following.

| Symbols and numbers in the Emulation Probe column mean the following. |  |  |  |  |  |
|-----------------------------------------------------------------------|--|--|--|--|--|
|                                                                       |  |  |  |  |  |
|                                                                       |  |  |  |  |  |
| probe                                                                 |  |  |  |  |  |
|                                                                       |  |  |  |  |  |
|                                                                       |  |  |  |  |  |
|                                                                       |  |  |  |  |  |

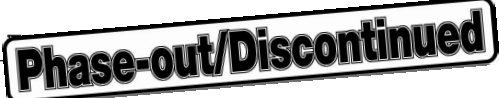

|                |                    |                |                |                    |                |                |                    | (2/2)          |
|----------------|--------------------|----------------|----------------|--------------------|----------------|----------------|--------------------|----------------|
| CN5<br>Pin No. | Emulation<br>Probe | Signal<br>Name | CN5<br>Pin No. | Emulation<br>Probe | Signal<br>Name | CN5<br>Pin No. | Emulation<br>Probe | Signal<br>Name |
| 73             | NC                 | NC             | 81             | 18                 | S10            | 89             | 26                 | S2             |
| 74             | 11                 | S17            | 82             | 19                 | S9             | 90             | 27                 | S1             |
| 75             | 12                 | S16            | 83             | 20                 | S8             | 91             | 28                 | S0             |
| 76             | 13                 | S15            | 84             | 21                 | S7             | 92             | 29                 | COM0           |
| 77             | 14                 | S14            | 85             | 22                 | S6             | 93             | 30                 | COM1           |
| 78             | 15                 | S13            | 86             | 23                 | S5             | 94             | 31                 | COM2           |
| 79             | 16                 | S12            | 87             | 24                 | S4             | 95             | GND                | GND            |
| 80             | 17                 | S11            | 88             | 25                 | S3             | 96             | GND                | GND            |

**Remarks 1.** If the IE-75001-R is used, the emulation probe is connected to it using the CN5 connector.

2. Symbols and numbers in the emulation probe column mean as follows.

GND

: Ground clip (GND) EXT0 to EXT7 : External sense clips No. 1 to No. 8

: Pin No. of 42-pin shrink DIP at the end of emulation probe

1 to 42 NC

: No Connection

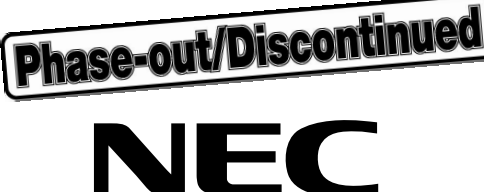

# Facsimile Message

FAX

Although NEC has taken all possible steps to ensure that the documentation supplied to our customers is complete, bug free and up-to-date, we readily accept that errors may occur. Despite all the care and precautions we've taken, you may encounter problems in the documentation. Please complete this form whenever you'd like to report errors or suggest improvements to us.

Address

Tel.

From:

Name

Company

Thank you for your kind support.

| North America<br>NEC Electronics Inc.<br>Corporate Communications Dept.<br>Fax: +1-800-729-9288   | Hong Kong, Philippines, Oceania<br>NEC Electronics Hong Kong Ltd.<br>Fax: +852-2886-9022/9044 | Asian Nations except Philippines<br>NEC Electronics Singapore Pte. Ltd.<br>Fax: +65-250-3583                                           |
|---------------------------------------------------------------------------------------------------|-----------------------------------------------------------------------------------------------|----------------------------------------------------------------------------------------------------|
| Europe<br>NEC Electronics (Europe) GmbH<br>Technical Documentation Dept.<br>Fax: +49-211-6503-274 | <b>Korea</b><br>NEC Electronics Hong Kong Ltd.<br>Seoul Branch<br>Fax: +82-2-551-0451         | Japan<br>NEC Corporation<br>Semiconductor Solution Engineering Division<br>Technical Information Support Dept.<br>Fax: +81-44-548-7900 |
| South America<br>NEC do Brasil S.A.<br>Fax: +55-11-889-1689                                       | <b>Taiwan</b><br>NEC Electronics Taiwan Ltd.<br>Fax: +886-2-719-5951                          |                                                                                                    |

I would like to report the following error/make the following suggestion:

Document title: \_

Document number: \_\_\_\_

\_\_\_\_\_ Page number: \_\_\_

If possible, please fax the referenced page or drawing.

| <b>Document Rating</b> | Excellent | Good | Acceptable | Poor |
|------------------------|-----------|------|------------|------|
| Clarity                |           |      |            |      |
| Technical Accuracy     |           |      |            |      |
| Organization           |           |      |            |      |